# BankApp

Designed by: Marius-Tudor Zaharia, 333CA, May 2025 Contact: marius.zaharia2305@stud.acs.upb.ro GitHub repository

## Introduction

#### What is BankApp?

- BankApp is a hardware-software product that offers various functionalities of a real-world banking application.
- The hardware is centered around a microcontroller, with multiple peripheral devices allowing for a smooth user-system interaction.
- The software is built with efficiency and simplicity in mind, assuring a pleasant experience for the user.

#### Purpose

- BankApp offers a hardware-software interface that empowers users with a multitude of actions:
  - register in the bank, using a personal card
  - set up a PIN code
  - access to a checking account
  - access to a savings account (with interest gain)
  - add money to the checking account
  - $\circ\,$  perform payments from the checking account
  - $\circ\,$  transfer money between checking and savings account
  - add friends
  - $\circ\,$  send money to friends
  - visualize notifications

#### Why this idea?

- Because banking doesn't have to be complicated and boring.
- BankApp offers a fun, yet efficient implementation to an ubiquitous need of the modern world: money management.
- With its attractive design and ease of use, BankApp is sure to steal the hearts of world-wide users.

## **General description**

### **Block scheme**

#### ×

### **Components and their use**

#### Arduino UNO

- Uses an ATMega328P microprocessor.
- Provides just enough memory and computational power for a small-sized, embedded project like this.
- The engine of the system, controls the whole behind-the-scenes logic of the app.

#### LCD 16×2 with I2C module

- Communicates by I2C with the microcontroller.
- The main source of information and feedback provided to the user.
- Displays all menus and actions.

#### • MFRC522 Card scanner

- Communicates by SPI with the microcontroller.
- $\circ\,$  The user scans the card here, when prompted.

#### • Dual-axis Joystick, with push-button

- Gets analog input from the user, which is then converted to digital data.
- $\circ$  Used to navigate between menus and as an <code>OK/Confirm</code> button.
- The push-button needs debouncing.

#### • TTP229 Capacitive keyboard (16 keys)

- Used to input the PIN code and money sums.
- No debouncing needed.
- $\circ$  10 is used as 0
- 11 is used as backspace

#### Red Push-button module

- Used as a Back/Cancel button.
- Needs debouncing.

#### • Passive buzzer module

- Commanded by the microcontroller via PWM.
- Provides acoustic feedback to the user.

#### RGB LED module

Provides visual feedback to the user.

## Hardware Design

### **Components scheme**

#### Created using Cirkit designer.

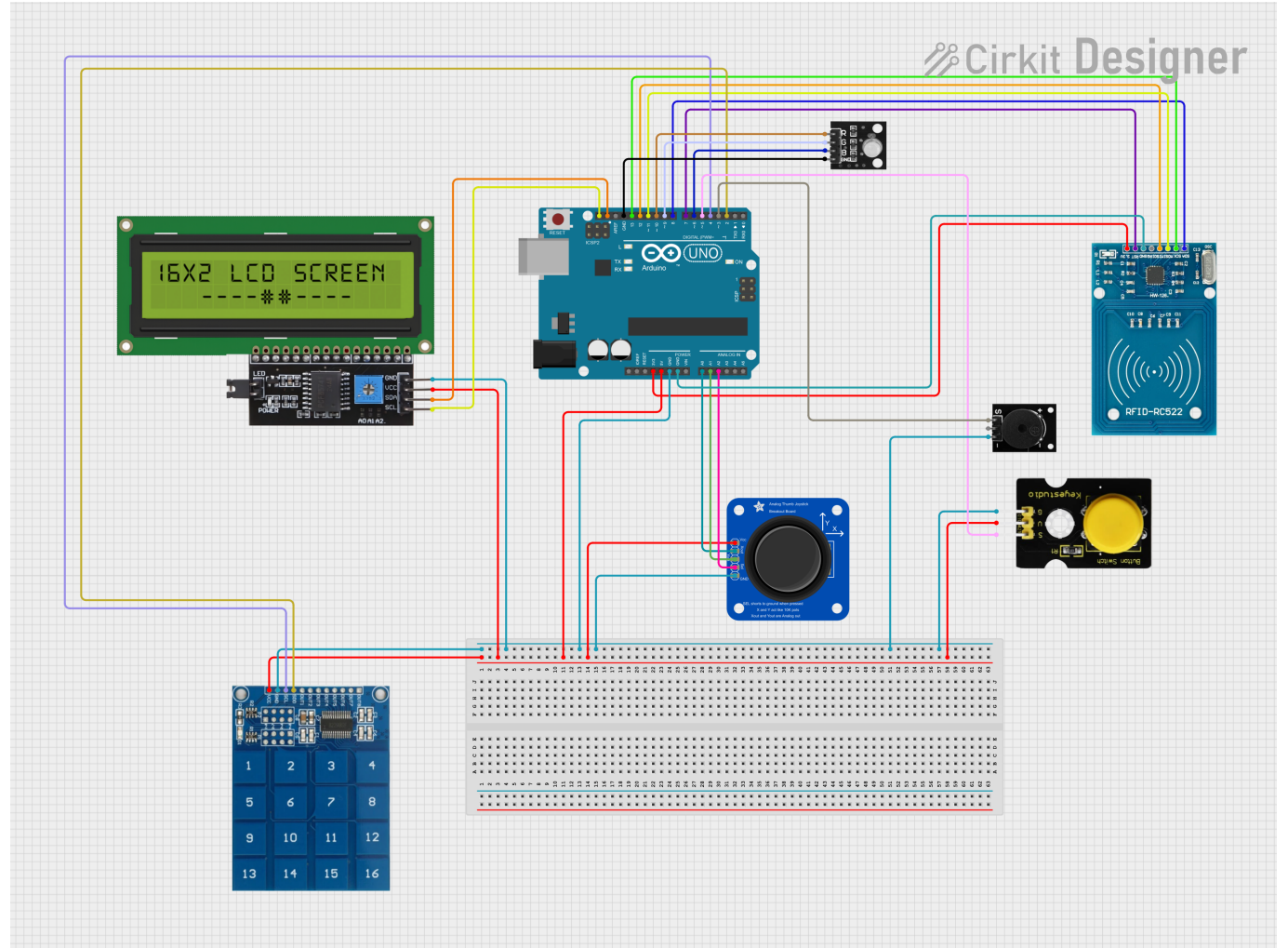

## **Electrical schematic**

Created using **Autodesk Fusion360**.

### **Bill of Materials**

| Component                 | Link to Vendor | Datasheet Link |
|---------------------------|----------------|----------------|
| Arduino Uno (ATmega328P)  | Vendor Link    | Datasheet      |
| Capacitive touch (TTP229) | Vendor Link    | Datasheet      |
| LCD I2C 16×2              | Vendor Link    | Datasheet      |
| Card scanner (MFRC522)    | Vendor Link    | Datasheet      |
| Dual-axis Joystick        | Vendor Link    | Datasheet      |
| Passive buzzer            | Vendor Link    | Datasheet      |
| Red Push-button module    | Vendor Link    | Datasheet      |

RGB LED module Vendor Link Datasheet

### Images

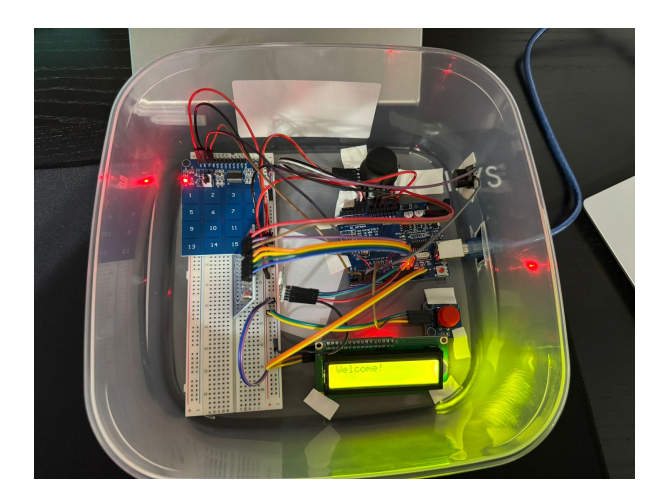

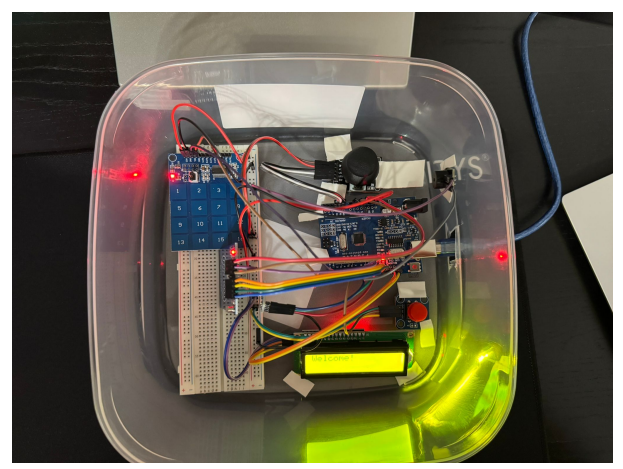

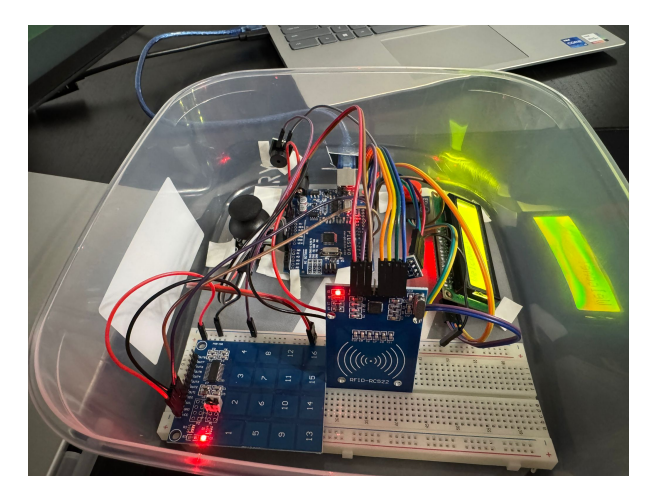

## **Functionalities**

### State diagram

×

#### Notes:

- The LOGOUT menu can be reached by pressing the red button from any menu of the LOGGED IN state (i.e. the yellow menus).
- The NOTIFICATIONS\_SEE, SEE\_FRIENDS and ADD\_FRIENDS menus offer interfaces where the user can navigate between entries.

## **Usage Guide**

#### **General Commands**

- Navigation between menus is done by flicking the joystick to the left/right.
- A click on the joystick button is used for selecting a menu or confirming an action.
- A click on the red button is used for cancelling the current action or returning to the previous menu.
- The keyboard does not have a 0 key, so 10 is used as a 0, while 11 is used as backspace.
- To accept a friend request, the joystick should be flicked up.
- To reject a friend request, the joystick should be flicked down.
- As a welcome bonus, each user starts with 200 in the checking account and 100 in the savings account.
- Buzzer sounds and LED lights accompany the LCD messages as feedback at each step.

#### State Flow

#### Start menu

• The device starts with the Welcome menu. By flicking the joystick to the left/right, the user can navigate between menus and choose the next action, Login or Register, by clicking the joystick button. A Debug menu is also available.

#### **Register menu**

• To register, a card should be placed next to the card reader, and then a 4-digit PIN code is required. If the user is already registered, an error message is displayed, else, the user's home menu is accessed.

#### Login menu

• To login, the same steps as for register should be followed, with the exception that the validity of the PIN code is checked. Also, if the user has not previously registered, an error message is displayed.

#### Logged-in menu

• After a successful log-in, the user has access to multiple menus, beginning with the Hello menu.

- To the right, the following menus are available: Main account, Economies account, Friends, Change PIN.
- To the left, the Notifications menu can be found.
- From any of these menus, if the red button is pressed, the Logout menu is accessed, where the user is asked to confirm the logout.

#### Main account menu

- The user can see the sum available in his checking account. From here, he can add cash, make a payment, transfer money to the economies account and send money to a friend.
- For each of these actions, a menu asking for the sum shall be accessed. The number must be at most 7-digits long. For each transfer from the account (thus, excluding add cash), the existing sum is first checked. If the balance is insufficient, an error message is displayed, and the transaction is aborted.

#### Economies account menu

- The user can see the sum available in his savings account. Every 15 seconds, a 2% interest is added to this sum.
- The user can transfer money to the main account, in a similar way as described above.

#### Friends menu

- The user can access the See friends and the Add friends menus.
- If he already sent a friend request to a certain user, or if that user sent a friend request to the current user that has not yet been resolved, the current user cannot send another friend request to that user.

#### Notifications menu

- There are 3 types of notifications supported: Friend request, Accepted friend request, Received money from friend.
- The latter 2 can be marked as seen by clicking the joystick button.
- For friend requests, the joystick should be flicked up/down to accept/reject it.

## Software Design

### **Background and General details**

- The project was developed using the **PlatformIO** extension for VSCode.
- The following **external libraries** were used:
  - Arduino.h from PlatformIO
    - Contains macro-definitions for Arduino pins and basic functions such as pinMode() or tone().
  - o LiquidCrystal\_I2C.h GitHub
    - Used for interfacing the LCD, using the I2C protocol. Provides the LiquidCrystal\_I2C class, which offers methods for initialization, cursor placing and writing characters.
  - MFRC522.h GitHub

- Used for interfacing the RFID card scanner, using the SPI protocol. Provides the MFRC522 class, which offers methods for initialization, card detection and UID reading.
- TTP229.h GitHub
  - Used for interfacing the TTP229 capacitive keyboard. Provides the TTP229 class, which offers a non-blocking method for key reading.
- **Novelty elements** a banking device that uses a joystick as primary navigation method, adding the fun element to the sobriety of a financial app.

#### Laboratories functionalities used

- $\circ$  Lab 0 GPI0: The RGB LED is connected to 3 digital GPIO pins of the Arduino, which are set as output.
- Lab 2 Interrupts: The Watchdog Timer is programmed to generate an interrupt every second (to manage the interest gain times for the savings accounts).
- $\circ$  Lab 3 PWM: The passive buzzer is controlled using the tone() function, which uses PWM behind the scenes.
- Lab 4 ADC: The Arduino reads analog values from the Joystick analogRead(JOYSTICK\_VRX\_PIN).
- $\circ$  Lab 5 SPI: The Arduino communicates by SPI with the RFID card scanner.
- $\circ$  Lab 6 I2C: The Arduino communicates by I2C with the LCD.

### Implementation details

#### Modules

#### pins

• Contains the mappings between Arduino pins and peripheral components pins.

#### sounds

• Contains various sounds for the buzzer, used as audio feedback for the user after certain actions.

#### lights

• Contains multiple color schemes for the RGB LED, used as visual indicators of the menus the user is navigating.

#### wdt\_counter

- Controls the Watchdog Timer, by setting it up to generate an interrupt every second.
- It is used as a time-keeper for managing the interest gain of the savings accounts (every 15 seconds, interest is applied).
- It is preferred instead of Timer0/1/2, because these might be controlled by the millis() function, which is also used in the project.
- If, at a later time, another configuration of the WDT might be preferred (i.e. interrupt after a time interval), only this module is to be modified, without interfering with other sections that use timers.
- The source file contains a static variable (private to the file) that represents the counter, offering an init and a getter method for outside modules.
- The ISR is rather short and simple, by only incrementing the counter value.

• The live value of the counter can be observed in the debug menu.

#### debounce

- Offers methods for checking if the joystick is flicked to the right/left/up/down, if the joystick button is pressed and if the red button is pressed.
- In the source file, multiple static variables for debounce handling are used, which must not be accessible from the outside.
- For button debouncing, a generic function is implemented, which is used by specific functions for the two buttons.
- For joystick flicks checking, it is verified if a certain time has passed since the last registered flick, such that there is a delay in the menu navigation system (i.e. the menus do not fall through instantly).

#### utils

- Contains utility data structures, constants, global variables marked as extern and various helper functions.
- The User structure is declared here, containing the necessary information each user must posses.
- Functions for keyboard reading, user management, UID card reading and notification handling are specified here.

#### menus

• The enum class that encodes the menus and the functionality of each menu are described here.

#### main

- Initializes the global variables, the user database and all the peripheral devices.
- Contains the main loop, which presents the switch statement by which the current menu function is chosen

#### How it works

- The users are stored in a statically allocated array, each of them having a predefined name and UID. Initially, all of them are marked as not registered and have to go through the register menu to become active.
- The main loop is rather simple: at each iteration, it checks the value of the curr\_menu global variable via a switch and launches the associated routine accordingly. Each such routine then displays its message and enters a while(true) loop, waiting for user input.
- The menus communicate with each other by altering the values of the global variables and of the static variables from the menus.cpp file.
- The goal was to develop a device as realistic and error-less as possible, so extreme cases are always considered, such that: the user is forced to enter a 4-digit PIN code (is not allowed to submit it until it has 4 digits and cannot input more than 4 digits), the user is always allowed to cancel his current action if he changes his mind, hypothetical error states are checked, sending the system to the ERROR menu if such a case occurs (i.e. if the current menu is the home page of a user, but there is no user logged in).
- enum class have been used for their own namespace feature and for their expressivity compared to numerical constants.

#### **Correctness validation**

- Each component was firstly tested alone to validate that the hardware was functional.
- The system as a whole was incrementally tested, after each new feature added.

#### Optimizations

- Because the maximum number of users is 6, their registered status was saved as a single 8-bit variable, using bitwise operations: user i is registered if the i-th bit (from the right) of the variable is 1. If each user had a boolean variable associated for this matter, 6 bytes would have been used in total, instead of 1. Thus, 5 bytes are saved.
- As the available RAM memory is limited, all the menu message strings were stored on the Flash rather than the RAM, via the F() macro. Also, variable types from <stdint.h> were used, for a better control.
- The notifications are encoded for memory efficiency: the Notification struct contains the type ( RecvFromFriend, FriendReq, ReqAccepted), the index of the user who sent it and the sum of money sent (used when it is the case).

## Results

- The final result is a fully functional, robust device, that encompasses all the proposed features in an intuitive and efficient way, both hardware and software wise.
- Demo on YouTube

## Conclusions

- To sum up, this project achieved its goal of getting hands-on experience with embedded design, from wiring up the components all the way to writing efficient and functional software.
- For me, it was a fun experience with satisfactory results, which I will surely cherish in the future!

## **Bibliography**

- MFRC522 setup
- Joystick setup
- TTP229 setup
- LCD setup
- ATmega328P Datasheet
- Button debouncing
- Watchdog timer setup

#### • C++ enum class

#### Export to PDF

From: http://ocw.cs.pub.ro/courses/ - **CS Open CourseWare** 

Permanent link: http://ocw.cs.pub.ro/courses/pm/prj2025/iivasciuc/marius.zaharia2305

Last update: 2025/05/25 16:30

×